Directions for parents to take advantage of the free online Safe Sport Training through USA Swimming

- 1. Go to USA Swimming: <a href="https://www.usaswimming.org/">https://www.usaswimming.org/</a>
- 2. Click on Login/Register
  - a. If you do not already have a login set up with USA Swimming, go through the steps to register.
  - b. Login to your USA Swimming account.

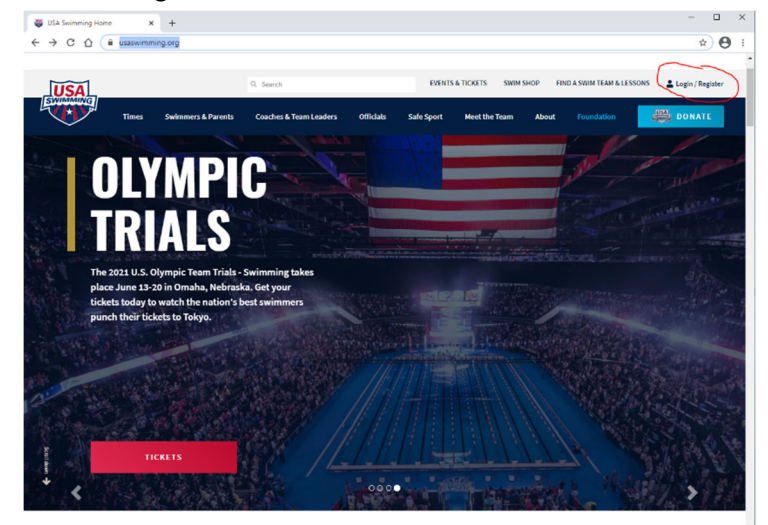

3. Hover over "Swimmers & Parents", and select "Safe Sport for Parents".

| 🖉 Deck Pass 🔹 🗧      | < +                 |                                            |                                                                  |                          |                           | - 🗆 X          |
|----------------------|---------------------|--------------------------------------------|------------------------------------------------------------------|--------------------------|---------------------------|----------------|
| ← → C ☆ iii usaswimn | ning.org/deck-pass  |                                            |                                                                  |                          |                           | ± 0 :          |
| USA                  |                     | Q. Search                                  |                                                                  | EVENTS & TICKETS SWIM SI | HOP FIND A SWIM TEAM & LI | ESSONS 💄 JASON |
| Times                | Swimmers & Parents  | Coaches & Team Leaders                     | Officials Safe Sport                                             | Meet the Team Abou       | t Foundation              | DONATE         |
| Popul                | lar Resources Lear  | m the Basics Swimme                        | rs Parents                                                       |                          |                           |                |
| Nutrit               | ion & Recovery Lear | n to Swim Athlete In                       | terviews Growing Cham                                            | pions                    |                           |                |
| Menta<br>Wello       | el Training & Find  | l a Swim Team & Training<br>ions           | & Technique Safe Sport for I                                     | Parents                  |                           | _              |
| Anti-D               | Doping Rule         | Open Wa                                    | ter Become an Off                                                | Icial                    |                           | DP             |
| Divers               | sity, Equity &      | Swim Ca                                    | mps                                                              | SET                      | VOUR                      | DASHBOARD      |
| S Disabi             | ility               | Opportu                                    | ip<br>nities                                                     | GOA                      | ALS!                      | <b>R</b> an    |
| 4                    |                     | Congratulations! Yo                        | u've earned the                                                  |                          |                           | PATCHES        |
|                      | U                   | Resolution patch                           |                                                                  | L GOALS >                |                           |                |
|                      | A                   |                                            |                                                                  |                          |                           | Ō              |
|                      | R 👘                 | Congratulations! Yo<br>2020 TrueSport: Hy  | u've earned the<br>dration patch                                 |                          |                           |                |
| -                    | A11 55              |                                            |                                                                  |                          |                           | Ŷ              |
| TEAM                 |                     |                                            |                                                                  |                          |                           | GOALS          |
|                      | NOUD.               | 24701150                                   |                                                                  |                          |                           | data b         |
| FAVORITE             | TOUR                | PATCHES                                    |                                                                  |                          |                           | MEETS          |
| STROKE               |                     | 2020                                       | TRUESPORT                                                        |                          |                           |                |
|                      |                     | TRITION Food is                            | needed to fuel your                                              | Trailer I                | Sent Sectors              | IMAX           |
| JASON UHLI           | R                   | TrueSport body so<br>best! Kn<br>to eat be | you can be at your<br>owing the right foods<br>fore, during, and |                          |                           | 100.0          |

4. Towards the bottom of the page, select "Training for Parents"

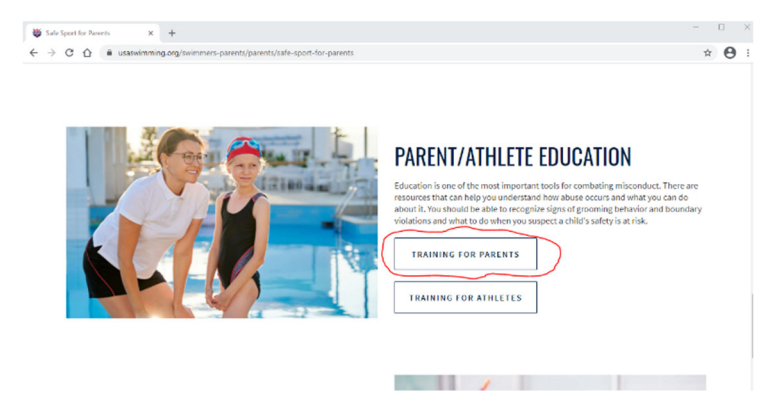

5. Once you are at the USA Swimming Learn page and logged in to your account, click on "Courses"

| Sch Sport for News x   ⊕ Uld Sulmining x ⊕ Uld Sulmining x +<br>← → O Q (a) Summary and Sulface (der Monard)                                                                                                    | <br>* 🖯 | × |
|----------------------------------------------------------------------------------------------------|---------|---|
| REARN DASHBOARD COURSES JASON UHLIR ~                                                                                                    | #       |   |
| Hi, Jason 🕮 EXYRES MEN AUG. 2021                                                                                                    |         |   |
| USA Sestembling offices are closed from December 10 Drough, Isouary 1, however we will be monitoring the index of learndpusses/emoling org periodically during the<br>time. If you need auxiliance on completing the APT ConvEntrates of the Coach's Adventage Tubrial, please send an email to that address. Thank you for your<br>patience as responses may be delayed trave a happy New Yeart |         |   |
| Parent's Guide to<br>Misconduct in Sport<br>(fka Safe Sport for<br>Swim Parents)                                                                                                    |         |   |
| about contact us <b>f y à</b> 🎯 (                                                                                                    | 9       |   |

6. Near the bottom of the page, register for the course titled, "Parents Guide to Misconduct in Sport". You will need to add it to the cart and proceed to checkout. It is free, so no payment is needed. The step is simply necessary to get you registered and get the course in your queue to be taken.

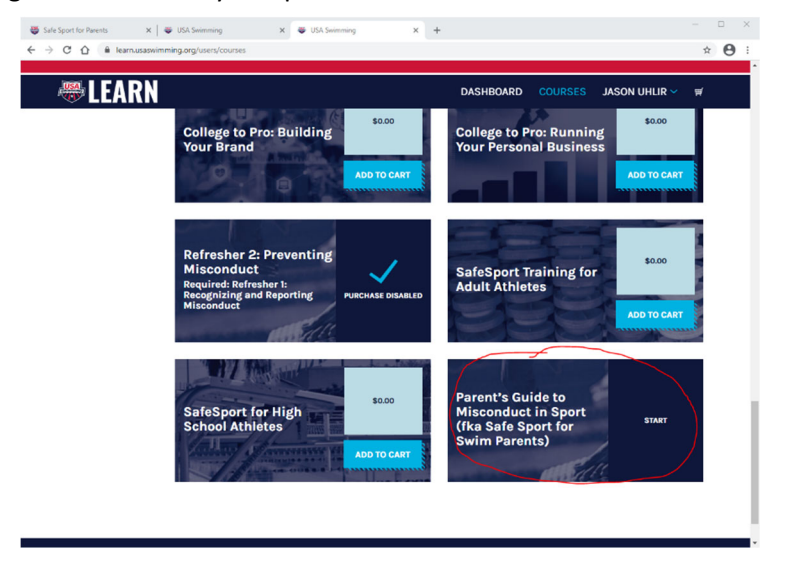

7. You may see other training resources that are available to you as you broaden your knowledge of swimming and Safe Sport. Thanks for making Safe Sport a priority.